## How to Place a Tempus Order

Follow this document for step-by-step instructions to activate your Tempus Hub online account and place an order.

## Activate your Tempus Hub account

 Follow the steps in the activation email that is sent to you to set up your account and create a password. Save your login credentials. If your activation link fails, select "Trouble Logging In" and insert your email address. If your login continues to fail, text/call/email your local representative, or email <u>support@tempus.com</u>.

| т                                   |
|-------------------------------------|
| Welcome to Tempus                   |
| Email                               |
| help@tempus.com                     |
| Remember me                         |
| Next                                |
| Trouble logging in?                 |
|                                     |
| (800) 739 - 4137 support@tempus.com |

## Place an order in Tempus Hub

1. Access Tempus Hub at hub.securetempus.com.

| т<br>Welcome to Tempus             |                                                                                                    |
|------------------------------------|----------------------------------------------------------------------------------------------------|
| Email                              |                                                                                                    |
| Remember me                        |                                                                                                    |
| Trouble logging in?                |                                                                                                    |
|                                    | and the second second s |
| (800)739 - 4137 support⊜tempus.com | Control Control Contro |

2. Enter your login details. If you forgot your password or your password fails, select "Trouble Logging In" and insert your email address. If your login continues to fail, text/call/email your local representative, or email <a href="mailto:support@tempus.com">support@tempus.com</a>.

| т                                   |  |
|-------------------------------------|--|
| Welcome to Tempus                   |  |
| Email                               |  |
| help@tempus.com                     |  |
| Remember me                         |  |
| Next                                |  |
| Trouble logging in?                 |  |
|                                     |  |
| (800) 739 - 4137 support@tempus.com |  |

3. Save the Tempus Hub main page as a "Favorite Bookmark" to make it easy to come back to for future order and to access patient reports. If a patient or provider is not listed in Tempus Hub, email <u>help@tempus.com</u> or contact your local representative.

|            | Q. Search patients |               |                                    |                     | Neurology     | and Psychiatry 🔻 | · III      | 00 |
|------------|--------------------|---------------|------------------------------------|---------------------|---------------|------------------|------------|----|
| т нив      | Filters            | Clear filters | Patients                           |                     |               |                  | Order test |    |
| A PATIENTS | ORDER INFORMATION  |               | Q. Search by Last Name, First Name |                     |               |                  |            |    |
| C ORDERING | Select             | ۹             |                                    |                     |               |                  |            |    |
|            | Status             |               | PATIENT / STUDY ID                 | PHYSICIAN           | REPORT STATUS |                  |            |    |
|            | Select             | ٩             | Sample Patient<br>DOB: 03/24/1994  | Sample Psychiatrist | nP Psychiatry | 07/14/2023       |            |    |
|            | AI                 |               | < Page 1 of1 >                     |                     |               |                  | 10 rows    | •  |

4. Start a new order by selecting "Ordering" from the main page left-hand side navigation, or click the "Order Test" button on the top right. If an order times out or submission fails, you may find a copy of the order under "Drafts."

| Patients               | Schedule consult Order test |           |
|------------------------|-----------------------------|-----------|
| New Order Drafts       | Institution & Provider      |           |
| Institution & Provider | Account*                    | Select 👻  |
| Billing Information    | Ordering provider*          | Q. Search |
| Sample & Diagnosis     | NPI                         | Enter     |
| Treatment History      | Patient information         |           |
| Ocument uploads        | First name                  | Enter     |

- 5. The "Order Progress" bar on the left side of the window tracks your form completion. All required fields throughout the order form will be marked with an asterisk. Additional notes for successful order completion:
  - a. Sections do not need to be completed in order.
  - b. Sections that are successfully completed will be checked in green.
  - c. Missing information within a section will stay as a gray circle.
  - d. Incorrect information within a section will be flagged with a red exclamation point with detail next to the field, within the form.

| New Order Drafts       | New Order Drafts       | New Order Drafts       |
|------------------------|------------------------|------------------------|
| Institution & Provider | Institution & Provider | Institution & Provider |
| Patient information    | Patient information    | Patient information    |
| Billing Information    | Billing Information    | Billing Information    |
| Sample & Diagnosis     | Sample & Diagnosis     | Sample & Diagnosis     |
| Treatment History      | Treatment History      | ✓ Treatment History    |
| Ocument uploads        | Ocument uploads        | Occument uploads       |
|                        |                        |                        |

 Institution and Provider. Select Clinic and Provider information from the drop down. If you miss a field, the page will let you know with an error next to the missing required field. If the ordering provider is not listed, email, text or call your local representative or email <u>support@tempus.com</u>.

| Institution & Provider |                                                |                                                               |                                          |  |  |
|------------------------|------------------------------------------------|---------------------------------------------------------------|------------------------------------------|--|--|
| Account*               |                                                | Sample Psychiatry Clinic, 600 West Chicago Avenue, Chicago, I | L, US, 60 🕶                              |  |  |
| Ordering provider      |                                                | Sample Psychiatrist                                           |                                          |  |  |
| NPI                    | NPI 1234567899                                 |                                                               |                                          |  |  |
|                        |                                                |                                                               |                                          |  |  |
| Institution & Provider |                                                |                                                               |                                          |  |  |
| Account*               | unt* Select Required:<br>Review for more infor |                                                               | Required:<br>Review for more information |  |  |
| Ordering provider*     | Q. Search                                      |                                                               |                                          |  |  |
| NPI                    | Enter                                          | Enter                                                         |                                          |  |  |

7. Patient Information. Complete all required fields that are identified with an asterisk.

| Patient ir                             | Patient information |            |  | Email*                      | email@none.com  |
|----------------------------------------|---------------------|------------|--|-----------------------------|-----------------|
| First n                                | First name* Jane    |            |  | Street address*             | 123 Anyplace    |
| Middle                                 | le name             | Enter      |  | Unit / Suite                | Enter           |
| Last n                                 | name*               | Doe: '>    |  | City*                       | Miami           |
| Date o                                 | of birth*           | 01/01/2001 |  | Zip code*                   | 33199           |
| Medica                                 | cal record          | Enter      |  | Country*                    | United States 🗸 |
| Race                                   |                     | Select 🗸   |  | State*                      | Florida         |
| Ethnic                                 | city                | Select 🗸   |  | Primary phone*              | 2392392399      |
| Sex*                                   |                     | Female     |  | Alternate phone             | ****            |
| Enroll this patient in Tempus PRO now® |                     |            |  | Tempus PRO now <sup>①</sup> |                 |

8. **Billing information**. Select the patient's bill type. Additional fields may appear if "Insurance" is selected as a bill type.

| Bill Type*         | Self Pay (\$295) 🗸    |
|--------------------|-----------------------|
|                    | Self Pay (\$295)      |
| Sample & Diagnosis | Insurance             |
|                    | Direct clinic billing |

1

9. **Complete the additional fields if "Insurance" is selected as the Bill Type**. Note that "Insurance Type" is a required field and must reflect whether the patient is using "Public/Government" insurance or "Private/Commercial." If "Public/Government is selected" then be sure to complete the "Treatment setting field."

| Billing Information                   | ling Information                                                                    |  |  |
|---------------------------------------|-------------------------------------------------------------------------------------|--|--|
| For more information abo              | For more information about our financial assistance program visit access tempus.com |  |  |
| Bill Type*                            | Insurance -                                                                         |  |  |
| Insurance Type*                       | Private / Commercial                                                                |  |  |
| Primary insurance                     | Select 👻                                                                            |  |  |
| Policy number                         | Enter                                                                               |  |  |
| Group number                          | Enter                                                                               |  |  |
| Patient relationship to policy holder | Select                                                                              |  |  |
| Policy holder name                    | First Last or First Middle Last                                                     |  |  |
| Policy holder date of birth           | MM/DD/YYYY                                                                          |  |  |

| Insurance Type*   | Private / Commercial |
|-------------------|----------------------|
|                   | Private / Commercial |
| Primary insurance | Public / Government  |
|                   |                      |

10. **Sample & Diagnosis**. Select the preferred sample collection method and the appropriate ICD-10 codes. If a sample is collected in the clinic, a field will pop up to select the sample pick-up time in the clinic.

| Sample & Diagnosis                                      |                                                       |
|---------------------------------------------------------|-------------------------------------------------------|
| Sample collection*                                      | \$hip a kit to the patient's address                  |
|                                                         | Ship a kit to the patient's address                   |
| ICD-10 diagnosis<br>submitted by<br>ordering physician* | Sample collected at clinic<br>Patient took a kit home |
| Additional diagnosis                                    | Enter                                                 |
|                                                         |                                                       |
| Sample collection*                                      | Sample collected at clinic                            |
| Date of collection*                                     | 05/31/2024                                            |

11. **Treatment History**. All three questions under Treatment History need to be completed. Specific medication names need to be provided for medications that have failed to work for the patient, or medications currently prescribed. Medications under consideration may be selected as a drug class. None or Other may also be selected.

| Treatment History                                                                                           |   | Treatment History                                                                                                    |  |  |  |  |
|----------------------------------------------------------------------------------------------------|---|----------------------------------------------------------------------------------------------------|--|--|--|--|
| Medications that have failed to work for this patient*                                                      | - | Medications that have failed to work for this patient*                                                                                                    |  |  |  |  |
| Medications that this patient is currently prescribed*                                                      |   | Sertraline x Vilazodone x                                                                                                    |  |  |  |  |
| Fluxonamine x Citalopram x Fluxosetine x                                                                    | • | Medications that this patient is currently prescribed*                                                                                                    |  |  |  |  |
| Medications that are being considered for starting treatment, augmenting treatment and/or doing<br>changes' | Ţ | Fluoxamine x Citalopram x Fluoxetine x                                                                                                    |  |  |  |  |
| Tetrabenazine x Valbenazine x                                                                               | - | Medications that are being considered for starting treatment, augmenting treatment and/or dosing changes*                                                                                                    |  |  |  |  |
| Antipsychotics                                                                                              | ~ | Buprenorphine y Deutetrabenazine y Dextromethorphan and Ouinidine y                                                                                                    |  |  |  |  |
| Anxiolytics                                                                                                 | ~ | Lafevilles Makadans Melaninas Deservantel                                                                                                    |  |  |  |  |
| Mood Stabilizers and Anticonvulsants                                                                        | ~ | Lorexiume x mierradone x mieracipi an x mariexone x Propranoioi x                                                                                                    |  |  |  |  |
| Hypnotics                                                                                                   | ~ | Tetrabenazine x Valbenazine x                                                                                                    |  |  |  |  |
| ADHD Stimulants and Non-stimulants                                                                          | ~ |                                                                                                    |  |  |  |  |
| Other Psychotropics                                                                                         | ~ |                                                                                                    |  |  |  |  |
| Additional Medications with Clinical Guidelines                                                             | ~ | Have you made a personalized decision to order the test for this patient taking into account factors such as<br>the patient's diagnosis, the patient's other medical conditions, other medications the patient is currently                                       |  |  |  |  |
| Coher                                                                                                    |   | taking, clinical considerations based on the mechanism of action, side effects, and basic science related to<br>the medication(s) being considered, the patient's past medical history and pertinent family history, and th<br>patient's preferences and values?* |  |  |  |  |
| Save This Order For Later Oreals order                                                                      |   | ● Yes ○ No                                                                                                    |  |  |  |  |

12. **Document uploads**. This is an optional field. This section is drag and drop enabled. You have the option to upload insurance card images from charts, chart notes or clinical history.

| Document uploads                     |  |
|--------------------------------------|--|
| Drop or select document uploads here |  |
| Create order                         |  |

13. **Complete order**. Click the "Create Order" button to complete submitting the order. You will receive confirmation if your order has been successfully placed.

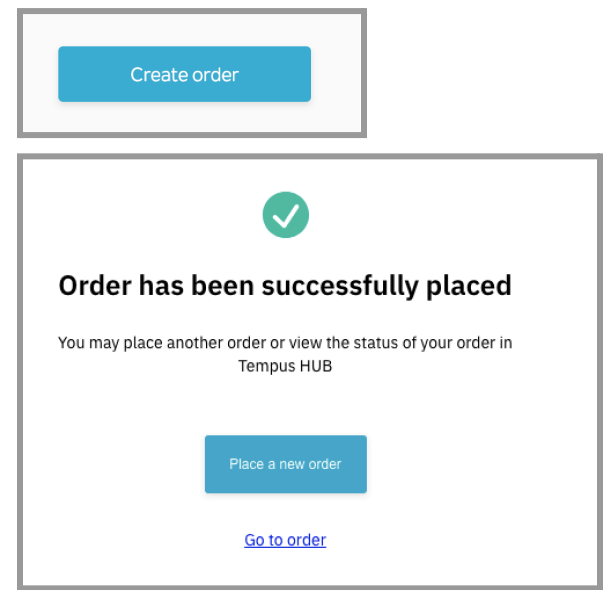

14. **Order Pickup.** If you indicated that the sample is collected in the clinic, upon submission, you will be prompted to schedule a FedEx pickup. You may choose your preferred date and time for pickup, and provide the necessary package information.

|       |                                     |                                                                                                    |                                               | 8                                        |      |
|-------|-------------------------------------|----------------------------------------------------------------------------------------------------|-----------------------------------------------|------------------------------------------|------|
|       | Order has                           | s been successful                                                                                                    | ly placed                                     |                                          |      |
|       | You indicated to<br>schedule a FedE | hat the sample was collected in<br>x pick-up by clicking "Schedule                                                                  | n-clinic. Please<br>e pickup" below.          |                                          |      |
|       |                                     | Schedule pickup<br><u>Go to order</u>                                                                                               |                                               |                                          |      |
|       | Q Search patients                   |                                                                                                    |                                               |                                          | (99) |
| T HUB |                                     | Provider Details<br>PICKUP ADDRESS<br>Office of Dr. Oliver J. Queen<br>1435 Doctor Way<br>ATTN: Felicity Smoak<br>Chicago, IL 60660 | PHONE<br>(616)-123-4567                       | Cedit<br>EMAIL<br>fsmoak@queenclinic.com |      |
|       |                                     | Schedule Pickup                                                                                                    |                                               |                                          |      |
|       |                                     | Date of Pickup*<br>MM/DD/YYYY<br>Earliest Time*<br>Select<br>Pickup Notes<br>Enter<br>Tracking Number<br>Enter                      | Number of Par<br>Enter<br>Latest Tr<br>Select | :kages*<br>me*                           |      |
|       |                                     |                                                                                                    | Ca                                            | ncel Schedule                            |      |

15. **Completed orders and drafts.** Once the order has been created, it will appear in your patient list. If the order fails or does not appear in the patient list, check the draft orders under Ordering→ New Order→ Drafts. If the order fails or does not appear in the patient list, check the draft orders by opening the Online Ordering page again. It is on the left side of the ordering form under "Drafts"

| New Orde    | er <b>Drafts</b>          |  |
|-------------|---------------------------|--|
| Q Searc     | h                         |  |
|             |                           |  |
| NAME<br>DOB |                           |  |
| TESTS       | nP                        |  |
| DRAFT       | 12-07-2023                |  |
|             |                           |  |
| NAME<br>DOB | tempus test<br>03-24-1994 |  |
| TESTS       | nP                        |  |
| DRAFT       | 12-05-2023                |  |
|             |                           |  |

## Track the status of your order

1. You may track the status of your order in real-time, and also see an estimated report delivery date. Navigate to "Order tracking" on the patient's order.

|                      | Q Search patients                                   |                                      |                               |                                             |                                 | Neurology and Psychiatry 🔻 🏢 😩                                                                                 |
|----------------------|-----------------------------------------------------|--------------------------------------|-------------------------------|---------------------------------------------|---------------------------------|----------------------------------------------------------------------------------------------------|
| "T   HUB             | Sample Pa<br>Born 03/24/1994<br>Sample Psychiatrist | tient                                |                               |                                             |                                 |                                                                                                    |
| A PATIENTS           | Real World Data Re                                  | esults Reported Outcomes             | Order Tracking                |                                             |                                 |                                                                                                    |
|                      | nP PGx #np-order-1   Jul                            | 18, 2024                             |                               |                                             |                                 |                                                                                                    |
|                      | Order Progress                                      | 2 OF 2 TESTS DONE                    | _                             |                                             |                                 | Required items                                                                                                 |
|                      | TEST DETAILS<br>Order np-order-1: nP PG<br>SAMPLES  | x   Ordered Jul 18, 2024             |                               | ORDER DETAILS<br>Download order requisition |                                 | <ul> <li>Patient Information ~<br/>Accepted</li> <li>Consent<br/>Accepted</li> </ul>                           |
| 1                    | Saliva Collected<br>Jul 01, 2022                    | Received<br>Jul 01, 2022             |                               |                                             | SEQUENCED                       | Sample Received                                                                                                |
|                      | TEST TRACKING                                       |                                      |                               |                                             |                                 | 🛛 Billing Preference 🗸                                                                                         |
|                      | nP PGx <sup>®</sup> Delivered                       | Jul 4, 2022                          | 0                             | 0                                           | View Report COMPLETE            | Accepted Billing information Accepted Provider NPI                                                             |
|                      | ORDER PROCESSED<br>Jul 1, 2022                      | SAMPLE RECEIVED<br>Jul 1, 2022       | LAB PROCESSING<br>Jul 3, 2022 | GENETIC REVIEW<br>Jul 4, 2022               | REPORT DELIVERED<br>Jul 4, 2022 | Accepted Provider Signature Accepted                                                                           |
|                      | Tracking Histo                                      | bry                                  |                               |                                             |                                 |                                                                                                    |
| Monday, July 4, 2022 |                                                     |                                      |                               |                                             |                                 | It may take longer for information sent via fax or mail to be reflected above. If other items are required for |
|                      | 9:30 AM                                             | Report delivered                     |                               |                                             |                                 | your order, Tempus will contact you.                                                                           |
|                      | 9:00 AM                                             | Genetic review is complete           |                               |                                             |                                 | If anything appears to be incorrect, please contact<br>Tempus Support.                                         |
|                      | Sunday, July 3, 202                                 | 2                                    |                               |                                             |                                 | Fax: (800) 893-0276                                                                                            |
|                      | 11:00 AM                                            | Our geneticist is reviewing the case |                               |                                             |                                 |                                                                                                    |